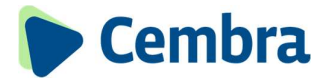

## Set up mySavings from Cembra Money Bank

# Instructions for activating mySavings from Cembra Money Bank

For mySavings from Cembra Money Bank, you need a smartphone (iOS or Android) with Internet access, combined with a tablet, notebook or desktop computer. You will also need the documents "Contract number and password" and "Activation code Futurae".

The tablet, notebook or desktop computer is used to log in to mySavings, e.g. to enter a payment. The Futurae app on your smartphone is used for "two-factor authentication".

#### Please follow the steps below:

| 1 | Download the <b>Futurae</b> app from the Apple App<br>Store or Google Play Store using your<br>smartphone:<br>Scan the corresponding QR code with your<br>smartphone or search for <b>Futurae</b> in the Apple<br>App Store or Google Play Store.                 | JETZT BEI<br>Google Play                                                                                                  | App Store                                                                                                    |  |
|---|----------------------------------------------------------------------------------------------------|----------------------------------------------------------------------------------------------------|----------------------------------------------------------------------------------------------------|--|
| 2 | Open the app and tap on the <b>"Let's go"</b> button<br>and then on <b>"I'm already a customer".</b><br>Now tap on <b>"Scan QR code".</b><br>The activation code can also be entered<br>manually. To do this, tap on <b>"Enter activation<br/>code manually".</b> |                                                                                                    |                                                                                                    |  |
| 3 | Tap on <b>"Allow"</b> to authorise the Futurae app to<br>access the camera. This allows you to scan the<br><b>"Futurae activation code"</b> via camera.<br>You will have received this code by post for<br>security reasons.                                      | Aktivierungscode Futurae<br>Deser Akteringssode int nr fir ein Gest gatig<br>Aktivieren mit Scanser:<br>Manuelle Eingabe: | Maximum<br>Maximum<br>Maxim |  |

4 Now scan the QR code on the **"Futurae** activation code" letter with your smartphone.

Then tap on **"Allow"** to authorise the Futurae app to send you messages.

To avoid having to enter your device code to unlock the app in future, tap on **"Allow"**. If you have not set up biometric unlocking of your smartphone (facial recognition or fingerprint) on your device, this prompt will not appear. You will then have to enter your device code each time.

**Important:** Only one device can be activated for each QR code! Additional devices can be registered in the Futurae app via the "Manage login settings" menu. Download the Futurae app with the additional device and scan the displayed QR code from the registered smartphone.

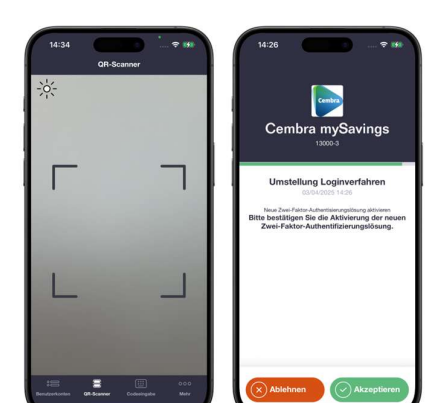

5 That's it. You can now use your device for your mySavings account.

Tap on the "OK" button.

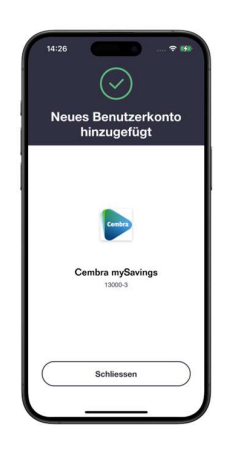

6 Now open the mySavings login page cembra.ch/saving on your tablet, notebook or desktop computer and enter your contract number and password, then click on "Login".

Alternatively, you can also access mySavings via our website www.cembra.ch. Click on "Login mySavings" in the top right-hand corner.

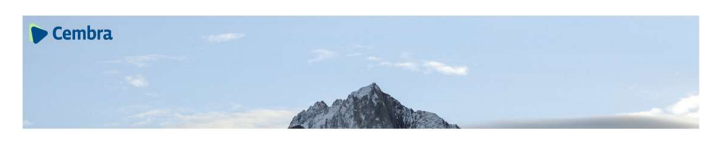

7 Confirm the login with the Futurae app. You will receive a push message for this, which you need to tap on. The Futurae app will then open.

If you do not receive a push notification, open the Futurae app manually.

A check digit will be displayed.

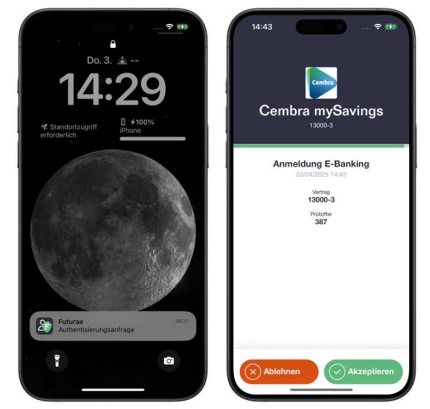

8 Compare this check digit with the number previously shown. If they are the same, tap the green **"Accept**" button in the Futurae app.

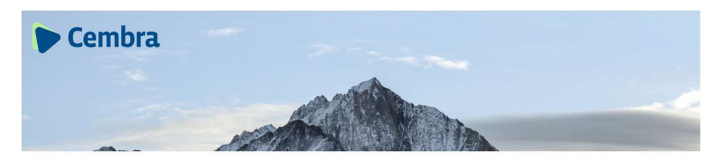

C Atta bastimper file States for other, d

9 For security reasons, you will now be asked to create a new password.

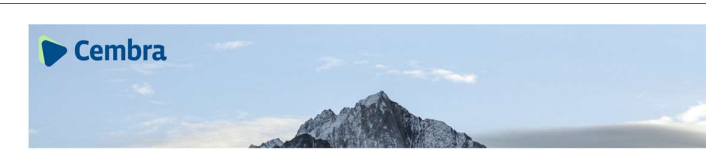

Now click on the "Confirm" button.

Congratulations. You have successfully activated your mySavings.

### System requirements:

The mySavings system works with the following operating systems:

Notebook or desktop computer:

- Windows 10 and higher
- Mac OS 12 and higher

The most important questions and answers/FAQs on mySavings can be found at: www.cembra.ch/saving.

#### What can you do if you don't have a suitable smartphone?

If you do not have a compatible Android smartphone or iPhone, please contact our support team. We will be happy to offer you a different login possibility.

Hotline 044 439 54 45 | cembra@hbl.ch